# 사이버교육 이수 방법(학생용)

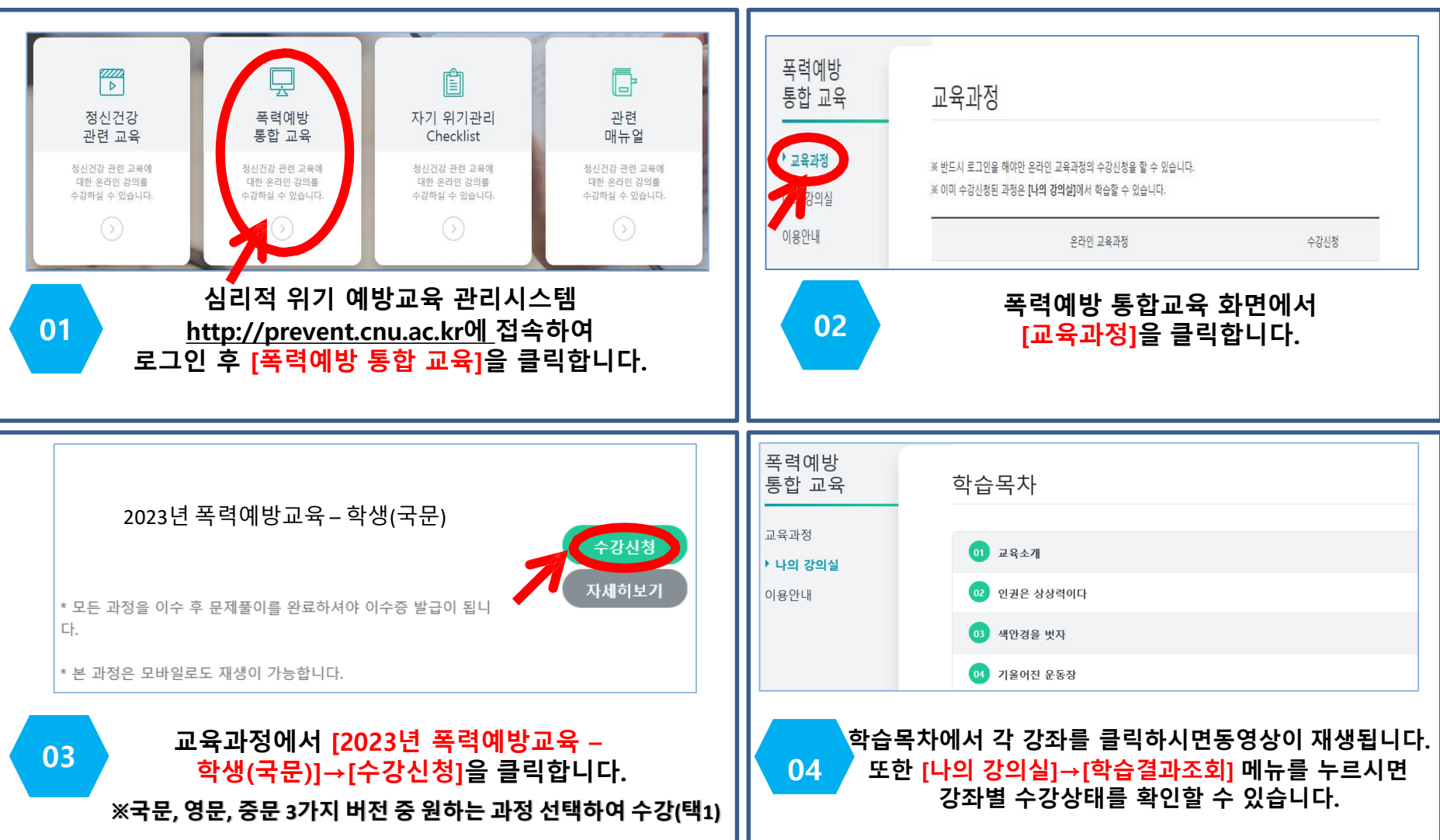

※ 심리적 위기 예방교육관리시스템은 PC 이용 및 웹브라우저 Google Chrome에 최적화되어 있습니다. 핸드폰 이용 또는 다른 브라우저를 사용하실 경우 오류(예. 학습 진도 저장 오류, 영상 멈춤 등)가 발생될 수 있습니다.

# 이용안내

## ○ 수강신청 방법

- 교육과정 메뉴에서 개설중인 강좌를 선택한 후 "수강신청"을 클릭하면 수강신청이 됩니다.
- 수강신청이 완료된 과목은 "나의강의실"에서 확인 할 수 있습니다.

### • 학습하기

- "나의강의실"에서 수강신청한 강좌를 확인합니다.
- "학습하기" 버튼을 클릭하면 교육이 시작됩니다.
- [나의 강의실] [학습결과조회]에서 목차별 학습결과 현황을 확인합니다.
- 강좌별 개별 수강이 가능하며, 수강 중 재생이 중단되어도 이어보기가 가능합니다.
- <u>[해당 영상교육이 종료되었습니다] 알림창에서 '확인' 버튼까지 꼭 눌러야 해당 교육 이수가 완료됩니다.</u>

※ 목차별 학습상태가 모두 완료후 형성평가 4문제 이상 맞힌경우 수강완료로 인정되며, 수료증을 출력할 수 있습니다.

#### • 수료증 출력

예방교육이 완료되면 수료증을 출력할 수 있습니다.
(모든 슬라이드의 수강여부가 시스템상에서 자동적으로 체크됩니다. 교육이 불충분할 경우 수료증이 출력되지 않습니다.)
수료 후 언제든 나의강의실 > 수료증 출력을 클릭하면 수료증을 출력할 수 있습니다.